### **CENTRAL VIRTUAL IPLAN**

# UTILIZACIÓN DE LA PLATAFORMA - USUARIOS Y CLAVES

## ACCESO AL BUZÓN DE VOZ

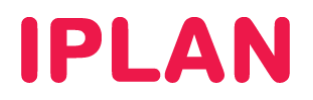

### 1. ACCESO AL BUZÓN DE VOZ

#### 1.1 DESCRIPCIÓN

Es posible consultar los mensajes del **Buzón de Voz** desde tu Interno de **Central Virtual IPLAN**, realizando un llamado al número del **Portal de Voz**.

Para ello, necesitarás contar con una contraseña, la **Clave de Acceso al Buzón de Voz**, la cual se te solicitará telefónicamente cuando realices un llamado al número del **Portal de Voz**, a la hora de querer consultar tus mensajes. Sin esta clave, no será posible que consultes los mensajes de voz.

Por este motivo, el presente instructivo tiene como objetivo guiarte para que puedas generar una nueva clave en caso de no contar con una, a fin de que puedas consultar tus mensajes.

Para más información sobre cómo configurar el **Buzón de Voz** (en caso de que cuentes con la clave) y cómo consultar tus mensajes a través del **Portal de Voz**, te recomendamos la lectura de los siguientes instructivos publicados en el **Centro de Ayuda IPLAN**:

- Servicios Individuales Buzon de Voz (Voicemail)
- Servicios Grupales Portal de Voz (Voice Portal).

Encontrarás esta información y mucho más en la página http://clientes.iplan.com.ar/centrodeayuda

#### 2. CONFIGURACIÓN

A fin de definir el **Acceso al Buzón de Voz** para cada interno, es necesario que ingreses a la plataforma web de **Central Virtual IPLAN**, la cual te permite autogestionar todas las funcionalidades. Esta requiere el usuario y clave de **Administrador** brindado en el mail de activación del servicio.

En caso de no contar con el usuario y clave de **Administrador**, deberás realizar un procedimiento de recuperación siguiendo los pasos del instructivo titulado **Password Recovery de Administrador vía Portal IPLAN**, publicado en el **Centro de Ayuda IPLAN**.

Encontrarás esta información y mucho más en la página http://clientes.iplan.com.ar/centrodeayuda

#### 2.1 INGRESANDO A CENTRAL VIRTUAL

Para entrar a la plataforma de **Central Virtual IPLAN**, abrí un navegador e ingresá a la página web <u>http://centralvirtual.iplan.com.ar</u>. Una vez dentro, autenticate con el usuario y contraseña de **Administrador** siguiendo los pasos detallados en la imagen a continuación:

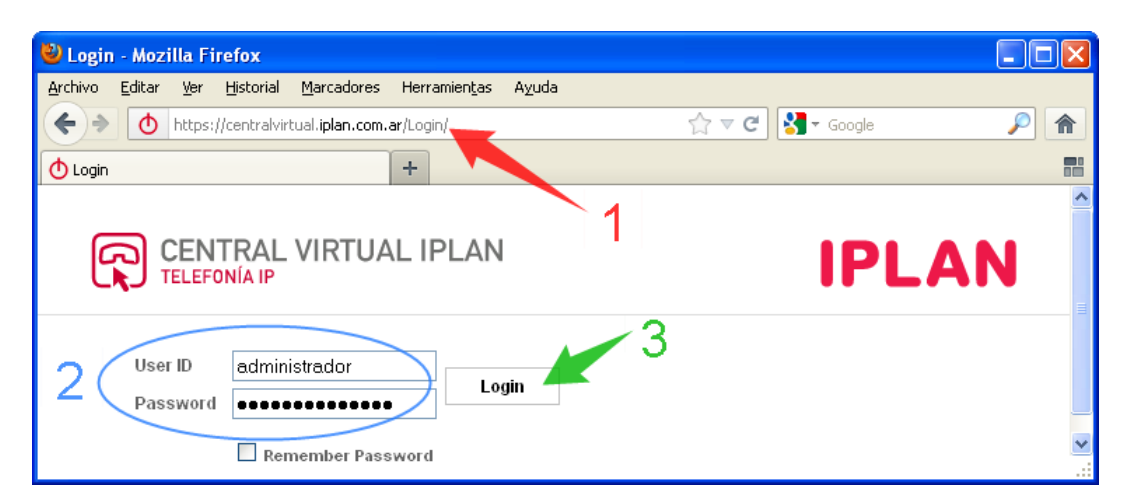

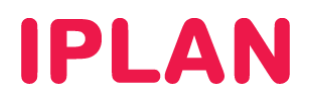

#### 2.2 INGRESANDO A LA CONFIGURACIÓN POR INTERNO

El usuario y clave del **Buzón de Voz** no se configuran globalmente, sino que deben configurarse para uno o varios Internos determinados. Para esto, seguí los pasos a continuación:

• Hacé un click en la solapa Perfil y luego en la sección Usuarios.

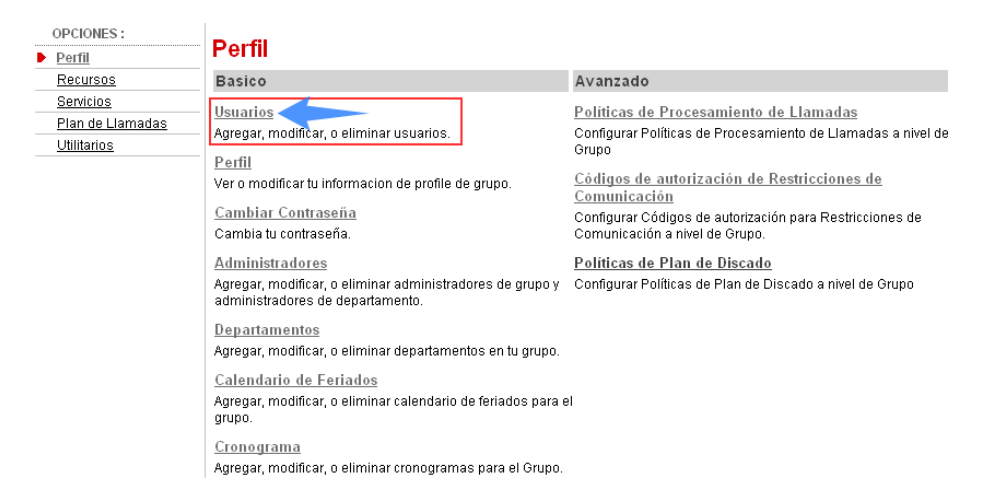

- Una vez dentro, hacé un click en el botón Buscar, para mostrar la lista completa de los Internos del grupo.
- Luego, realizá un click en Editar del Interno al cual vas a configurar.

| Us<br>Agre | suarios<br>egar un nuevo | ) usuario o adr         | ninistrar usuarios exis  | tentes en su departame         | ento o grupo.                                      |                                   |        |
|------------|--------------------------|-------------------------|--------------------------|--------------------------------|----------------------------------------------------|-----------------------------------|--------|
|            | Aceptar                  |                         |                          |                                |                                                    |                                   |        |
|            | Ingresar                 | criterio de bus         | queda                    |                                |                                                    |                                   |        |
|            | Apellido                 |                         | 💌 Com                    | ienza con 💌                    |                                                    | Bus                               | car    |
|            | Apellido                 | <u>Primer</u><br>Nombre | <u>Departamento</u><br>- | <u>Número de Teléfono</u><br>- | <u>Direcciones de correo</u><br><u>electrónico</u> | <u>En Grupo</u><br><u>Troncal</u> | Editar |
|            | 201                      | Interno                 |                          | +54-1150210001                 |                                                    |                                   | Editar |
|            | 202                      | Interno                 |                          | +54-1150210002                 |                                                    |                                   | Editar |
|            | 203                      | Interno                 |                          | +54-1150210003                 |                                                    |                                   | Editar |
|            | 204                      | Interno                 |                          | +54-1150210004                 |                                                    |                                   | Editar |
|            | 205                      | Interno                 |                          | +54-1150210005                 |                                                    |                                   | Editar |
| _          |                          |                         |                          | (Pagina 1 de 1                 | ]                                                  |                                   |        |
|            | Aceptar                  |                         |                          |                                |                                                    |                                   |        |

#### Así se verá la Configuración por interno, para la línea que especificaste:

| CENTRAL VIRT<br>TELEFONÍA IP<br>Grupo > Usuarios: 1150210001<br>OPCIONES :<br>Perfil                                                         | UAL IPLAN<br>Perfil                                                                                                    |                                                                                                    |
|----------------------------------------------------------------------------------------------------|----------------------------------------------------------------------------------------------------|----------------------------------------------------------------------------------------------------|
| Llamadas Entrantes                                                                                                    | Basico                                                                                                    | Avanzado                                                                                                    |
| Llamadas Salientes<br>Control de Llamadas<br>Planes de Llamadas<br>Aplicaciones Cliente<br>Mensaiería<br>Comandos de Servicio<br>Utilitarios | Perfil   Ver y configurar informacion de perfil como el nombre, departmento y direccion.   Direcciones   Direcciones permite ver y mantener tus números telefónicos y otras identidades utilizadas para realizar y recibir llamadas.   Contraseñas   Establecer contraseñas de acceso web y portal de voz.   Calendario de Feriados   Agregar, modificar, o eliminar calendario de feriados   Conograma   Agregar, modificar, o eliminar cronogramas | Asignar Servicios<br>Asignar or desasignar servicios y paquetes de servicios.<br><u>Políticas de Aplicación de Llamadas</u><br>Seleccionar Aplicaciones de Control de Llamadas habilitadas<br>para un usuario.<br><u>Políticas de Llamadas</u><br>Configurar Políticas de Llamadas de usuario<br><u>Políticas de Procesamiento de Llamadas</u><br>Configurar Políticas de Procesamiento de Llamadas a nivel<br>de usuario.<br><u>Códigos de autorización para Restricciones de</u><br>Comunicación<br>Configurar códigos de autorización de Restricciones de<br>Comunicación para un usuario. |

IPLAN | iplan.com.ar | NSS S.A. Reconquista 865 | C1003ABQ | Buenos Aires | Argentina Tel: 54-11-5031-6300 / Fax: 54-11-5031-6301

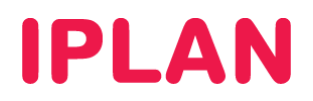

#### 2.3 CONFIGURANDO EL ACCESO AL BUZÓN DE VOZ

Para definir la clave del Buzón de Voz, ingresá a la sección Contraseñas dentro de Perfil

| OPCIONES :                                                                                                    | Devel                                                                                                    |                                                                                                    |  |  |  |
|----------------------------------------------------------------------------------------------------|----------------------------------------------------------------------------------------------------|----------------------------------------------------------------------------------------------------|--|--|--|
| Perfil                                                                                                    | Permi                                                                                                    |                                                                                                    |  |  |  |
| Llamadas Entrantes                                                                                                    | Basico                                                                                                    | Avanzado                                                                                                    |  |  |  |
| Llamadas Salientes<br>Control de Llamadas<br>Planes de Llamadas<br>Ablicaciones Cliente<br>Mensalería<br>Comandos de Servicio<br>Utilitarios | Perfil   Ver y configurar informacion de perfil como el nombre, departmento y direccion.   Direcciones permite ver y mantener tus números telefónicos y otras identidades utilizadas para realizar y recibir llamadas.   Contraseñas   Establecer contraseñas de acceso web y portal de voz.   Calendario de Feriados   Agregar, modificar, o eliminar calendario de feriados   Cinonograma   Agregar, modificar, o eliminar cronogramas | Asignar Servicios     Asignar or desasignar servicios y paquetes de servicios.     Políticas de Aplicación de Llamadas     Seleccionar Aplicaciones de Control de Llamadas habilitadas<br>para un usuario.     Políticas de Llamadas     Configurar Políticas de Llamadas de usuario     Políticas de Procesamiento de Llamadas     Configurar Políticas de Procesamiento de Llamadas     Configurar Políticas de Procesamiento de Llamadas     Configurar Políticas de autorización para Restricciones de<br>Comunicación     Configurar ódigos de autorización de Restricciones de<br>Comunicación para un usario. |  |  |  |

En esta sección podrás definir las claves de **Acceso Web** y de **Buzón de Voz**. Eligiendo la opción **Configurar contraseña de portal de voz** podrás definir una nueva contraseña y confirmarla.

Finalmente, hacé un click en Aceptar para aplicar los cambios.

| <b>Contraseñas</b><br>Las contraseñas le permiten configurar sus contraseñas para el portal web y/o el portal de voz.                                                                                       |
|----------------------------------------------------------------------------------------------------|
| Aceptar Aplicar Cancelar                                                                                                    |
| Esta contraseña de usuario vencido<br>Configurar contraseña de acceso web Configurar contraseña de portal de voz<br>Reestablecer Contraseña<br>* Tipear nueva contraseña<br>Re-tipear contraseña nueva<br>3 |
| Aceptar Aplicar Cancelar                                                                                                    |

Esperamos que el presente instructivo te haya sido de utilidad.

Centro de Atención Técnica - IPLAN